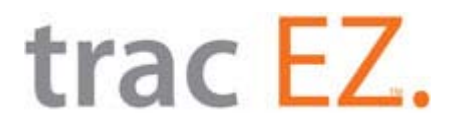

## Working for You !

The tracking system has been upgraded to preserve your content and track all comments enabling all parties to respond quickly to customer needs and give a quick and easy overview of the progress of the incident.

The next pages will show and explain the "New" and "Easy" way to add, see and track your progress utilizing your comments.

## trac EZ.

| tracEZ - Incident - tracEZ - Windows In | ternet Explorer                                       |                                                                        |
|-----------------------------------------|-------------------------------------------------------|------------------------------------------------------------------------|
| ile Edit View Enveriter T               | Halo                                                  |                                                                        |
| Convert - R Select                      | neh                                                   |                                                                        |
| mywebsearch -                           | X EL_ Club Bing Search Bing                           | 🔎 🕶 🖂 My Club Account 💌 👬 My Games 👻 🁸 My Prizes 💌 😱 Options 🧔 Sign In |
| msn <sup>k</sup> games                  | Search Big City Adventure San                         | 🔻 🌮 Play Online 👻 🌮 Download Games 👻 🚧 My Games 💌                      |
| 🗜 Favorites 🛛 👍 🏮 WaMu Chase Ca         | rd Log on 🏾 🏉 Suggested Sites 🔻 🔊 Web Slice Gallery 👻 |                                                                        |
| 🛢 tracEZ - Incident - tracEZ            |                                                       | 🦓 👻 🔝 👻 📑 🛶 Page 👻 Safety 👻 Tools 👻                                    |
| trac E7                                 |                                                       | Welcome Jean Redm                                                      |
| LIAC LL.                                |                                                       | гос напара                                                             |
| Home Admin New C                        | ontractor Waste Administration Reports                | Logout                                                                 |
| pen Incidents [Test Municipalit         | y (Waste Administration)] - Case #107478 - Print      |                                                                        |
| Information Comments C                  | Categories Images Map History                         |                                                                        |
| Municipality: Test Municipa             | lity Record Created:                                  | : 9/2/2010 2:48:41 PM                                                  |
| Department: Waste Adminis               | stration - Last Update:                               | 9/2/2010 2:49:20 PM                                                    |
| Contractor: Test Hauler                 | Action Date:                                          |                                                                        |
| Jack                                    | Status:                                               | Opened -                                                               |
| .ast Name: Smith                        | Resolution:                                           | <b>^</b>                                                               |
| ddress: 2142 Sunny                      |                                                       |                                                                        |
|                                         |                                                       | v                                                                      |
| Sunny Isles Be                          | ach ▼ Categories:<br>Residential - Mis                | ssed garbage                                                           |
| tate: Florida                           | •                                                     |                                                                        |
| .ip. 33100 V                            |                                                       |                                                                        |
| Subdivision: Select Subdivis            | sion 🔻                                                |                                                                        |
| thone: 428-4730                         |                                                       | *                                                                      |
| -mail:                                  |                                                       |                                                                        |
|                                         |                                                       | Apply Save Save and Go Back                                            |
|                                         |                                                       | /                                                                      |
|                                         |                                                       |                                                                        |
|                                         |                                                       |                                                                        |
|                                         |                                                       |                                                                        |
|                                         |                                                       |                                                                        |
|                                         |                                                       |                                                                        |
|                                         |                                                       | 🔷 Internet   Protected Mode: On 🖉 🔻 🔁 100%                             |
| -                                       |                                                       |                                                                        |
|                                         |                                                       |                                                                        |
|                                         |                                                       |                                                                        |
|                                         |                                                       |                                                                        |
|                                         |                                                       |                                                                        |
|                                         |                                                       |                                                                        |
| /                                       | /                                                     |                                                                        |
|                                         |                                                       |                                                                        |
| ×                                       |                                                       |                                                                        |
|                                         |                                                       |                                                                        |
|                                         |                                                       |                                                                        |
| nis is where t                          | he "Comments" box v                                   | vas displayed when you had additional                                  |
|                                         |                                                       |                                                                        |
| oformation to                           | be added to the incid                                 | lent.                                                                  |

Now, to add additional comments please click on the "Comments" section above next to the orange "Information" header.

## trac EZ.

| tracEZ - Incident - tracEZ - Windows Internet Explorer                                                                                                    |                                                                                                    |                                            |                          |                                                     |
|----------------------------------------------------------------------------------------------------|----------------------------------------------------------------------------------------------------|--------------------------------------------|--------------------------|-----------------------------------------------------|
| Ittp://test.tracezonline.com/Secured/                                                                                                    | Incident.aspx?iid=107478&from=oi                                                                    | ▼ 8                                        | Y 🗙 🎾 My Web Search      | <i>۶</i> - ۷                                        |
| Eile Edit View Favorites Tools Help                                                                                                    |                                                                                                    |                                            |                          |                                                     |
| x www.ebsearch =                                                                                                    | » V Club Bing Search Bing                                                                           |                                            | Samer 💌 💥 My Prizer 💌 🕼  | Ontions 🎦 Sign In 🔊 🖛                               |
|                                                                                                    |                                                                                                    |                                            | James + 🗑 Wy Phizes + 🕷  |                                                     |
| * msn games                                                                                                    | Search Big City Adventure San •                                                                     | Tay Unline 🔹 🖅 Download Games 👻 pag My Gar | mes 🔻                    | 4 <u>0</u> * *                                      |
| / tracEZ - Incident - tracEZ                                                                                                    | Suggested sites • 😰 web site ballety •                                                              |                                            | ▼ 🛐 ▼ 🖃 🚔 ▼ <u>P</u> age | ▼ <u>S</u> afety ▼ T <u>o</u> ols ▼ @▼ <sup>≫</sup> |
| Home         Admin         New Contractor           Open Incidents [Test Municipality (Waste Ac           Information         Comments         Categories | Waste Administration Reports Logout<br>Iministration)] - Case #107478 - Print<br>Images Map History |                                            | W                        | /elcome Jean Redman<br>Test Municipality            |
| Add new comment:<br>Sent Mike for courtesy pick<br>up at 3:00 PM                                                                                          | Save                                                                                                |                                            |                          |                                                     |
| Comment                                                                                                    | Entry Date                                                                                          | Username<br>Page 1 of 0 (0 items           | )                        |                                                     |
|                                                                                                    |                                                                                                    |                                            | ·                        |                                                     |
|                                                                                                    |                                                                                                    |                                            |                          |                                                     |
| ~                                                                                                    |                                                                                                    | Internet                                   | Protected Mode: On       | 🖓 🔻 🔍 100% 👻                                        |
| Ļ                                                                                                    |                                                                                                    |                                            |                          |                                                     |

Add any comments in the comment box and click on save.

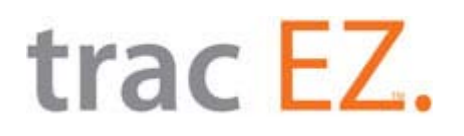

| 🥖 tracEZ - Incident - tracEZ - Windows Internet Explorer                                                                                                    |                                            |                                                                                                    |                                          |
|----------------------------------------------------------------------------------------------------|--------------------------------------------|----------------------------------------------------------------------------------------------------|------------------------------------------|
| Composition of the second secured of the secured of the secured of | id=107478&from=oi                          | <ul> <li>✓</li> <li>✓</li></ul> | ₽ My Web Search P ▼                      |
| <u>File E</u> dit <u>V</u> iew F <u>a</u> vorites <u>T</u> ools <u>H</u> elp                                                                                                    |                                            |                                                                                                    |                                          |
| 🗙 🍕 Convert 👻 🛃 Select                                                                                                    |                                            |                                                                                                    |                                          |
| x mywebsearch • X                                                                                                    | Club Bing Search Bing 🖸 🗸                  | Ding 💈 My Club Account 🔻 👬 My Games                                                                                                    | 👻 👸 My Prizes 👻 😱 Options 🎝 Sign In 🔞 🖤  |
| × msn <sup>2</sup> games Search                                                                                                    | 🎁 Big City Adventure San 👻 🌮 Play Online ୟ | 🗸 🞲 Download Games 🔻 🚧 My Games 🔻                                                                                                    | <b>☆</b> -                               |
| 🚖 Favorites 🛛 👍 🕒 WaMu Chase Card Log on 🎉 Suggested Site                                                                                                    | .s 🔻 🔊 Web Slice Gallery 👻                 |                                                                                                    |                                          |
| C tracEZ - Incident - tracEZ                                                                                                    |                                            | 🗄 🔻 🔊                                                                                                    | ▼ 🖃 🖶 ▼ Page ▼ Safety ▼ Tools ▼ 🕢 ▼      |
| Home Admin New Contractor Waste Adm                                                                                                    | nistration Reports Logout                  |                                                                                                    | Welcome Jean Redman<br>Test Municipality |
| Information Comments Categories Images Add new comment:                                                                                                    | Map History                                |                                                                                                    |                                          |
| ▲ Save                                                                                                    | Febre Date                                 | lisemane                                                                                                    |                                          |
| Sent Mike for courtesy pick up at 3:00 PM                                                                                                    | 9/2/2010 2:59:57 PM                        | jredman                                                                                                    |                                          |
| 1                                                                                                    |                                            | Page 1 of 1 (1 items)                                                                                                    |                                          |
| Done                                                                                                    |                                            | Internet   Protect                                                                                                    | ب<br>±d Mode: On ﴿ اُنْ جَاهَ 100% جَاءَ |
|                                                                                                    |                                            | - Andriet Protect                                                                                                    |                                          |
|                                                                                                    |                                            |                                                                                                    |                                          |

When you click save, it moves the comments to a line item below, giving you the comment, the date and time it was entered and the user name of the person submitting the comment. Once it is saved you will not be able to modify or delete your comment.

You may enter as many comments as you wish and each will be displayed as a line item in sequence as above.

## trac EZ.

| 🖉 tracEZ - Incident - tracEZ - Windows Internet Explorer                                                                                                    |                                        |                                        |                                 |                                      |
|----------------------------------------------------------------------------------------------------|----------------------------------------|----------------------------------------|---------------------------------|--------------------------------------|
| Interpretation of the second second secon | cident.aspx?iid=107478&from=oi         | -                                      | 🔄 🍫 🗙 🎾 My Web Search           | <del>ب</del>                         |
| <u>File Edit View Favorites Tools Help</u>                                                                                                    |                                        |                                        |                                 |                                      |
| x ₩ Convert ▼ Select                                                                                                    |                                        |                                        |                                 |                                      |
| x mywebsearch -                                                                                                    | " x Club Bing Search Bing              | 💁 🖌 🖸 🖉 🚪 My Club Account 👻            | 👬 My Games 🔻 👸 My Prizes 🔻 😱 Op | tions 💐 Sign In 🔞 🛛                  |
| × msn <sup>k</sup> games                                                                                                    | Search Big City Adventure San          | 🝷 🌮 Play Online 🝷 🎲 Download Games 👻 🚧 | My Games 🔻                      | <b>☆</b> -                           |
| 🖕 Favorites 🛛 🚖 🌀 WaMu Chase Card Log on 🎉 Si                                                                                                    | uggested Sites 🔻 🙋 Web Slice Gallery 🔻 |                                        |                                 |                                      |
| 🥖 🖉 tracEZ - Incident - tracEZ                                                                                                    |                                        |                                        | 🚹 🔻 🖾 👻 🖃 🖶 💌 <u>P</u> age 🕶 Si | afety ▼ T <u>o</u> ols ▼ @ ▼ ″       |
| trac <mark>EZ.</mark>                                                                                                    |                                        |                                        | Welco                           | ome Jean Redman<br>Test Municipality |
| Home Admin New Contractor Open Incidents [Test Municipality (Waste Adm                                                                                                    | waste Administration Reports           | Logout                                 |                                 |                                      |
| Information Comments Categories                                                                                                    | Images Map History                     |                                        |                                 |                                      |
| Compactor - Missed Pick Up                                                                                                    | 🔲 Dumpster - Missed Pick Up            | Improper Driving (Explain)             |                                 |                                      |
|                                                                                                    |                                        | A<br>7                                 |                                 |                                      |
| Missed white goods/furniture                                                                                                    | Residential - Missed garbage           | Residential - Missed side door         | . I                             |                                      |
|                                                                                                    |                                        |                                        |                                 | E                                    |
| Residential - Missed yardwaste                                                                                                    | Residential - Missed recycling         | Route Truck Oil Leak                   |                                 |                                      |
|                                                                                                    |                                        |                                        |                                 |                                      |
| Scattered Garbage                                                                                                    | Scattered Recycling                    | Scattered Trash                        |                                 |                                      |
|                                                                                                    |                                        | ~ ~ ~ ~ ~ ~ ~ ~ ~ ~ ~ ~ ~ ~ ~ ~ ~ ~ ~  |                                 |                                      |
|                                                                                                    |                                        | Apply                                  | Save                            |                                      |
|                                                                                                    |                                        |                                        |                                 |                                      |
|                                                                                                    |                                        | 😔 Ir                                   | nternet   Protected Mode: On    | 🖓 🔹 🍕 100% 💌                         |
|                                                                                                    |                                        |                                        |                                 |                                      |

When you enter a category and comments in the box below you will no longer be able to modify or delete this information.

You can still add additional categories and comments in the boxes provided on this page.

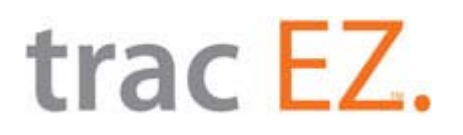

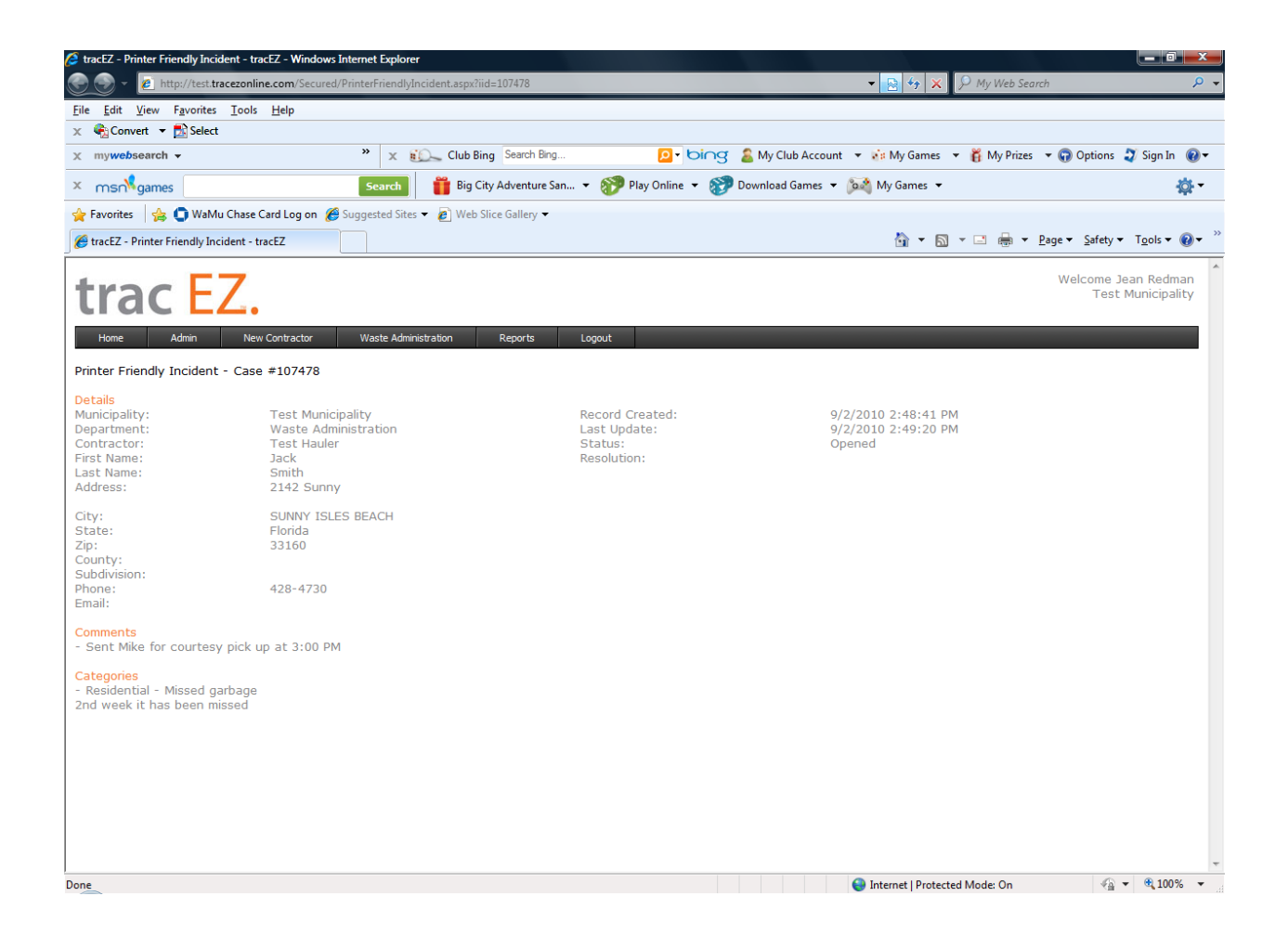

When printing an incident, all information entered in the comments, each category, and the category comment boxes will be displayed on the print out.

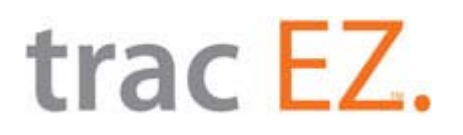

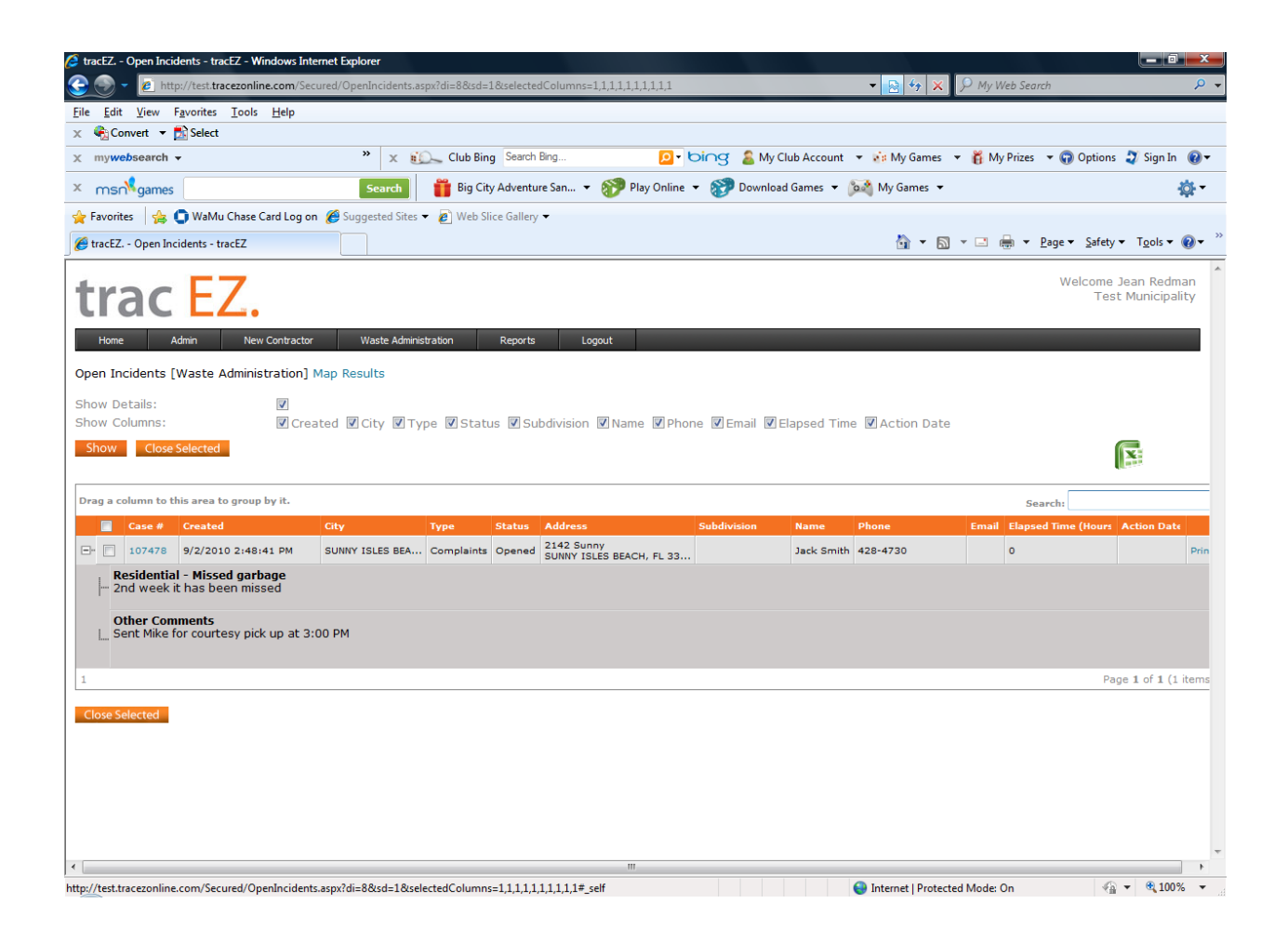

All information will be seen in the Open Incidents and Search for Incidents when the "Show Details" box has been clicked. Each category and comment will be listed separately.

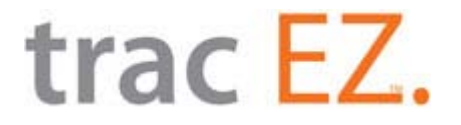

For all questions, further clarification or help please call;

Jean Redman

Office: 386-427-9339

Cell: 386-5278665